# Anleitung zur Anmeldung Schulkind bei der Mittagsbetreuung der Gemeinde Wiesenfelden über Kitaplatz Pilot

# Inhaltsverzeichnis

| 1. Weg zur Bedarfsanmeldung (Vormerkung Mittagsbetreuung)2                |
|---------------------------------------------------------------------------|
| 2. Zugang und Anmeldung BayernID                                          |
| 3. BayernID – Das Nutzerkonto                                             |
| 4. Schritte im Kita-Pilot Programm                                        |
| 4.1. Bestätigung DV (Belehrung zum Datenschutz)                           |
| <b>4.2.</b> FAQ                                                           |
| 4.3. Gewünschtes Aufnahmedatum                                            |
| 4.4. Betreuungseinrichtungen Auswahl                                      |
| 4.5. Kita / Einrichtungs-Priorisierung (hier ist keine Auswahl möglich)16 |
| 4.6. Elterndaten / Personensorgeberechtigte(r)                            |
| 4.7. Kindesdaten                                                          |
| 4.8. Betreuungszeiten                                                     |
| 4.9. Geschwisterdaten                                                     |
| 4.10. Bankverbindung                                                      |
| 4.11. Datenüberprüfung                                                    |
| 4.12. Antrag herunterladen                                                |

# 1. Weg zur Bedarfsanmeldung (Vormerkung Mittagsbetreuung)

Auf der Schulhomepage unter Mittagsbetreuung auf den Button "Anmeldung" klicken.

Es folgt eine automatische Weiterleitung auf die Homepage der Gemeinde Wiesenfelden zur Kitaplatz

(Mittagsbetreuung) – Bedarfsanmeldung.

| Gemeinde Wiesenfelden                                                                                                    |                                                                                                    |
|----------------------------------------------------------------------------------------------------|----------------------------------------------------------------------------------------------------|
| Start > Kitaplatz                                                                                                    |                                                                                                    |
| Kitaplatz - Bedarfsanmeldung       Se tred not in a life         Familienfreundlich - Sicher - Bequem       Sector regenered         Bitte wählen Sie Ihre Sprache:       Doutsch ~                                                                                                    | Rayern ID<br>Pagen oder Probleme bet Registrierung für die<br>Esyemi07<br>Störungen wähnend der Eingabei<br>Einte E-Mail an. bayemid@digitalis-bayem.de |
| Hilfebereich Bürgerservicekonto/BayernID (PDF) 🛎                                                                                                    | Kita-Anmeldung<br>Haben Sie Ragen zur Kita-Anmeldung oder zur<br>Online-Verfahren?                                                                      |
| Wunscheinrichtung<br>festlegen<br>Eingabe Daten<br>Abschicken und Erhalt der<br>Bestätigung                                                                                                    | Sadingebeit der Kommune Gemeinde<br>Wiesenfelden undre der Teilednummer:<br>09966/940013 oder senden Sie ihre E-Mail an:<br>Info@icta-Wiesenfelden de   |
| Bitta beachten Sie, dass nur die Bedarfsanmeldungen berücksichtigt werden können, welche ü<br>die online Kitaplatz-Bedarfsanmeldung eingehen.<br>Noch ein Tipp: Sie wollen für ihr Kind nur das Beste, informieren Sie sich bitte im VORFELD übe                                                                                                    | ber<br>v                                                                                                    |
| Einrichtungen, bevor Sie die Anmeldung abschicken!<br>Bitte beachten Sie zwingend die Fragen, Antworten und Hinweise zur Anmeldung zur Kitaple<br>Bedarfsanmeldung.                                                                                                    | tz-                                                                                                    |
| Sollten Sie außerhalb des Anmeldezeitraumes einen Bedarf für Ihr Kind anmelden wollen, gesch<br>dies ebenfalls über dieses Portal. Bitte beachten Sie, dass in diesem Fall die Anmeldung geprüft<br>und entsprechend des gesetzlichen Zeitraumes ein Betreuungs-Angebot unterbreitet wird. Da<br>das Eingangsdatum der Anmeldung nicht ausschlaggebend! | Naht<br>Wird<br>bei ist                                                                                                    |
| Um die Kitaplatz-Vergabe nutzen zu können, melden Sie sich bitte mit Ihrer BayerniD in                                                                                                    | n Bürgerservicakonto an.                                                                                                    |

Nun am unteren Bildschirmrand auf den Button "Zur Anmeldeseite" klicken und es erscheint folgendes Bild. Hier auf "Zur Anmeldung" klicken.

# 2. Zugang und Anmeldung BayernID

| Anmeldung                                           |                                        |               |
|-----------------------------------------------------|----------------------------------------|---------------|
| Wie möchten Sie sich<br>Mit welchem Nutzerkonto möc | anmelden?<br>hten Sie sich anmelden? * |               |
| BayernID                                            |                                        |               |
| * Pflichtfelder                                     |                                        |               |
| Schließen                                           |                                        | Zur Anmeldung |

Es öffnet sich folgende Maske.

| Das Nutzerkonto                            |                          |                     |                           |                           |               | ્ Suche         | 🕤 Deut         | sch (Konto erstelle   | m |
|--------------------------------------------|--------------------------|---------------------|---------------------------|---------------------------|---------------|-----------------|----------------|-----------------------|---|
| Online-Verfahren                           | »                        | Schritt 1           | >>>                       | Schritt 2                 | >>>           | Schritt 3       | >>>            | Online-Verfahren      |   |
| Anmelden im                                | Onli                     | ne-Verfa            | ahrer                     | י "OZG"                   |               |                 |                |                       |   |
| ür den weiteren Prozess benöti<br>asswort. | gen Sie eir              | nen BayernID-Zuga   | in <mark>g mit min</mark> | destens einem <b>niec</b> | lrigen Vertra | iuensniveau, z. | B. Ihren Logii | n mit Benutzernamen & |   |
| n nächsten Schritt sehen Sie di            | <mark>e für das C</mark> | )nline-Verfahren ve | erfügbaren                | Anmeldeoptionen.          |               |                 |                |                       |   |
|                                            |                          |                     |                           |                           |               |                 |                |                       |   |
|                                            |                          | Zu                  | rück                      |                           | Weiter        |                 |                |                       |   |
|                                            | 2                        | Zu                  | rück                      |                           | Weiter        |                 |                |                       |   |
| <sup>7</sup> Anmelden mit <b>Gastzu</b>    | gang                     | Zu                  | rück                      |                           | Weiter        |                 |                |                       |   |

Sie haben noch keine BayernID? Jetzt Konto erstellen

Sollten Sie bereits einen BayernID-Zugang haben auf "Weiter" klicken, ansonsten entweder am rechten oberen Bildschirmrand auf "Konto erstellen" oder am unteren Bildschirmrand "Jetzt Konto erstellen" klicken. Dort bitte registrieren und verifizieren lassen und dann mit dem BayernID-Zugang anmelden und die weiteren Schritte durchführen.

Es öffnet sich nun diese Maske. Am einfachsten wählen Sie für die Anmeldung zur Mittagsbetreuung die Option "Benutzername & Passwort" aus und melden sich mit dem Benutzernamen oder E-Mail-Adresse und dem Passwort an.

| vinelden                                                                       | ng eine der folgenden Ontionen:                                                                                                    |                                                                                                    |                                                                                                    | /                          |
|--------------------------------------------------------------------------------|----------------------------------------------------------------------------------------------------|----------------------------------------------------------------------------------------------------|----------------------------------------------------------------------------------------------------|----------------------------|
| Online-Ausweis                                                                 | Europäische ID                                                                                                    |                                                                                                    | Authega-Zertifikat                                                                                                    | Renutzername &<br>Passwort |
| Wenn Sie auf "Ar                                                               | Tur Anmeldung mit Ihrem Online-A<br>gestartet sein muss.<br>Falls Sie die AusweisApp noch nicl<br>Sobald sie installiert ist und läuft, H | DIIIIne-Auswei<br>Auslesen Ihres Online-Ausw<br>usweis benötigen Sie die A<br>ht installiert haben, können<br>kann der Anmeldeprozess f | S<br>veises und Eingabe Ihrer PIN weiter<br>usweisApp, die auf Ihrem Gerät ins<br>Sie diese hier herunterladen.<br>ortgesetzt werden. | geleitet.<br>talliert und  |
| <ul> <li>✓ Die Vorteile</li> <li>✓ Was brauch</li> <li>✓ Hilfevideo</li> </ul> | lhrer BayernID mit einem Online-Au<br>e ich alles dafür?                                                                                  | isweis                                                                                                    | ~                                                                                                    | Alle öffnen                |

#### Datenweitergabe einwilligen mit dem Button "Akzeptieren"

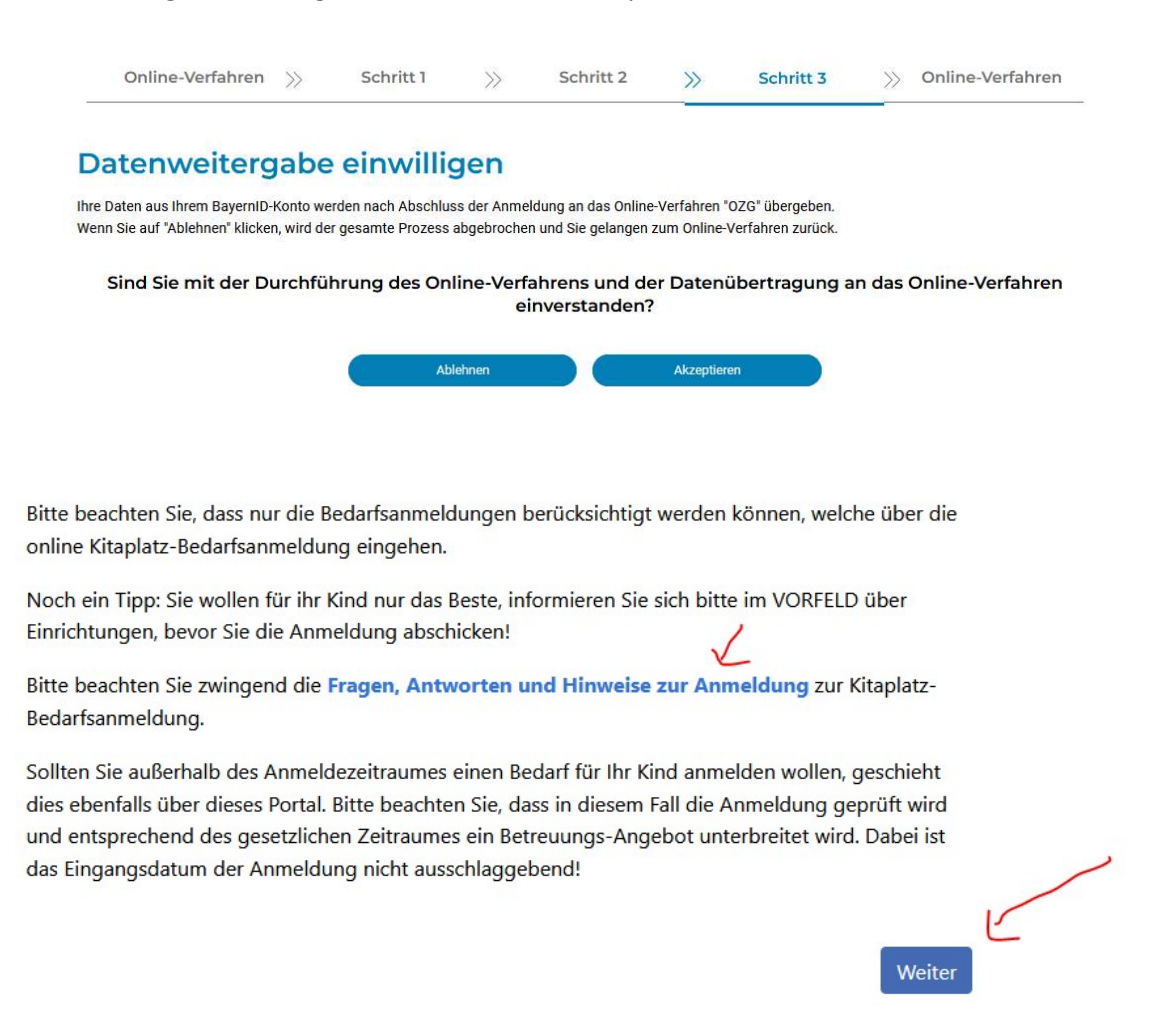

Nun sind Sie auf dem Programm der Kitaplatz (Mittagsbetreuung) – Bedarfsanmeldung angemeldet und klicken auf "weiter".

Sie können sich die Fragen, Antworten und Hinweise zur Anmeldung ansehen, bitte beachten Sie dabei, dass diese hauptsächlich für die KiTa. Hinweise, die die Mittagsbetreuung betreffen erhalten Sie auf der Schulhomepage bzw. per Elternbrief. Uns geht es um die Vormerkung für Ihr Kind für die Mittagsbetreuung.

Weiter

Bitte beachten Sie, dass nur die Bedarfsanmeldungen berücksichtigt werden können, welche über die online Kitaplatz-Bedarfsanmeldung eingehen.

Noch ein Tipp: Sie wollen für ihr Kind nur das Beste, informieren Sie sich bitte im VORFELD über Einrichtungen, bevor Sie die Anmeldung abschicken!

Bitte beachten Sie zwingend die Fragen, Antworten und Hinweise zur Anmeldung zur Kitaplatz-Bedarfsanmeldung.

Sollten Sie außerhalb des Anmeldezeitraumes einen Bedarf für Ihr Kind anmelden wollen, geschieht dies ebenfalls über dieses Portal. Bitte beachten Sie, dass in diesem Fall die Anmeldung geprüft wird und entsprechend des gesetzlichen Zeitraumes ein Betreuungs-Angebot unterbreitet wird. Dabei ist das Eingangsdatum der Anmeldung nicht ausschlaggebend!

## 3. BayernID – Das Nutzerkonto

Benachrichtigungen erhalten Sie über den folgenden Zugang:

#### https://id.bayernportal.de/de

#### Hier mit den Zugangsdaten der BayernID anmelden.

| https://id.bayernportal.de/de    |                                                                                                    |                                                                                                    |                       |                  |         |
|----------------------------------|----------------------------------------------------------------------------------------------------|----------------------------------------------------------------------------------------------------|-----------------------|------------------|---------|
| Q Suche                          | e 🚯 Deutsch                                                                                                    |                                                                                                    |                       | BayernP          | ortal 🙎 |
|                                  |                                                                                                    | 2                                                                                                    |                       |                  |         |
|                                  | Baye<br>Ihr Z                                                                                                    | e <b>rn</b> ID – Das Nu<br>Zugang zur digitalen N                                                                                                    | tzerkor<br>/erwaltung | nto<br>g         |         |
|                                  | C                                                                                                    | Konto erstellen An                                                                                                    | melden                |                  |         |
|                                  | Ein Konto für alle<br>Leistungen                                                                                                    | Ein Postfach für den<br>digitalen Bescheid                                                                                                    |                       | Zu unseren F/    | Q       |
| <b>ayern</b> iD<br>e Nutzerkento |                                                                                                    | ୍ Suche                                                                                                    | 🔊 Deutsch             | Steinkirchner (  |         |
| Postfach                         | Zugänge                                                                                                    | Daten                                                                                                    | Konto-                | Aktivitäten      |         |
| Nachricht                        | ing ist eingegangen                                                                                                    |                                                                                                    | 28.                   | 03.2024, 11:21 🖉 |         |
|                                  | Vielen Dank<br>Vielen Dank für Ihre erfolgreiche Be<br>Kinderbetreuungseinrichtungen.<br>Ihre Vorgangsnummer lautet: 2024<br>Wie geht es weiter?<br>Anmeldung für das kommende Kitt<br>zur Verfügung stehenden Kapazitä<br>Betreuungsbeginns geprüft und nam | edarfsanmeldung in unseren<br>I- <b>03-28-**-2</b><br>aj <u>ahr:</u> Es werden der Wunsch und die<br>ten zum Zeitpunkt des<br>ch dem Verteilzeitraum ein |                       |                  |         |

Hier können Sie die Bestätigung Ihrer Bedarfsanmeldung sehen. Bitte lassen Sie sich von der Überschrift nicht iritieren, da es sich um die Vormerkung für die Mittagsbetreuung handelt.

# 4. Schritte im Kita-Pilot Programm

#### Sie werden nun durch die einzelnen Schritte der Bedarfsanmeldung geführt.

- Bestätigung DV 4.1
- 4.2 FAQ
- 4.3 Gewünschtes Aufnahmedatum
- 4.4 Betreuungseinrichtungen Auswahl (für Mittagsbetreuung)
- Kita/Einrichtungs-Priorisierung 4.5
- Elterndaten / Personensorgeberechtigte(r) 4.6
- 4.7 Kindesdaten
- 4.8 Betreuungszeiten
- 4.9 Geschwisterdaten
- 4.10 Bankverbindung
- 4.11 Datenüberprüfung
- 4.12 Antrag herunterladen

### 4.1. Bestätigung DV (Belehrung zum Datenschutz)

#### Gemeinde Wiesenfelden

Start > Kitaplatz

# Kitaplatz - Bedarfsanmeldung

Belehrung zum Datenschutz

Zur weiteren Bearbeitung werden personenbezogene Daten von Ihnen benötigt wie zum Beispiel Ihr Name, Ihre Anschrift und Angaben zu der von Ihnen gewünschten Leistung. Sofern Sie im Portal angemeldet sind, werden in Ihrem Konto gespeicherte Daten automatisch übernommen.

Dem Schutz Ihrer personenbezogenen Daten messen wir sehr hohe Bedeutung zu. Wir haben daher alle erforderlichen technischen und organisatorischen Maßnahmen getroffen, um ein sicheres Datenschutzniveau zu schaffen. Wir halten uns dabei strikt an die Bestimmungen der Datenschutzgesetze und der sonstigen datenschutzrechtlichen Vorschriften.

Wir erheben und verarbeiten nur die Daten, die zur Bearbeitung des Antrags erforderlich sind. Die Daten werden ausschließlich über sichere Kommunikationswege an die zuständige Behörde übermittelt. Eine Verwendung Ihrer Daten außerhalb der gewünschten Bearbeitung oder eine Weitergabe Ihrer Daten an unbeteiligte Dritte erfolgt nicht. Im Falle kostenpflichtiger Dienstleistungen werden Ihre Zahlungsdaten für die Abwicklung der Zahlung an den Zahlungsprovider Ihrer Behörde weitergeleitet.

| Informationen zur Erhebung von personenbezogenen Daten (Art. 13 DSGVO) | Antrag herunterladen |
|------------------------------------------------------------------------|----------------------|
| Ich bin einverstanden *                                                |                      |
| * Pflichtfelder                                                        | D.                   |
| Abbrechen                                                              | Zurück Weiter        |

Hallo Sabine Steinkirchner

Abmelden

Bestätigung DV

Gewünschtes Aufnahmedatum

Auswahl

Betreuungseinrichtungen

Personensorgeberechtigte(r)

Kita / Einrichtungs-Priorisierung

Elterndaten /

Kindesdaten

Geschwisterdaten

Betreuungszeiten

Bankverbindung

Datenüberprüfung

0 FAO

0

0

0

0

0

۲

۲

0

# 4.2. FAQ

| Allgemeine Fragen und Antworten (FAQ)                                                                                                    |                                                                          | FAQ<br>Gewünschtes                                                                                                    |
|----------------------------------------------------------------------------------------------------|--------------------------------------------------------------------------|----------------------------------------------------------------------------------------------------|
| Bitte lesen Sie die folgenden FAQs zur Vermeidung von Missverständnissen auf<br>Um Ihnen möglichst direkt zu helfen und Ihnen die Sorge rund um die Online-K<br>Bedarfsanmeldung zu nehmen, haben wir Ihnen hier eine Übersicht mit den wie<br>und Antworten zum Thema zusammengestellt.<br>*Die Inhalte der FAQs wurden mit größter Sorgfalt erstellt. Für Richtigkeit, Volkstandigkeit und Inhalt ist die jeweilt<br>verantwortlich. | <b>fmerksam durch. *</b><br>(itaplatz-<br>chtigsten Fragen<br>ge Kommune | Aufnahmedatum<br>Betreuungseinrichtungen<br>Auswahl<br>Kita / Einrichtungs-<br>Priorisierung<br>Elterndaten /<br>Personensorgeberechtigte |
| Registrieren                                                                                                    | ~                                                                        | Betreuungszeiten                                                                                                    |
| Bedarfsanmeldung und Priorisierung                                                                                                    | ~                                                                        | Geschwisterdaten<br>Bankverbindung                                                                                                    |
| Bedarfsanmeldung für Schulkindbetreuung (Hort-/Mittags-betreuung<br>Anschlussbetreuung)                                                                                                    | a/ 🗸                                                                     | Antrag herunterladen                                                                                                    |
| Vergabe                                                                                                    | ~                                                                        |                                                                                                    |
| Benachrichtigungen                                                                                                    | ~                                                                        |                                                                                                    |
| Daten                                                                                                    | ~                                                                        |                                                                                                    |
| Sonstige                                                                                                    | ~                                                                        |                                                                                                    |
| <ul> <li>Die gültigen FAQ's habe ich gelesen und verstanden. *</li> <li>Ich akzeptiere, dass mir Benachrichtigungen wie beispielsweise ein Kita-Platzar<br/>Postkorb des Bürgerkontos / der Bayern-ID zugestellt werden. *</li> <li>* Pflichtfelder (Bitte beachten Sie, dass nur die Bestätigung zu einer erfolgreichen Bedarfsanmeldung führt)</li> </ul>                                                                            | ngebot über den                                                          | 0                                                                                                    |
| Abbrechen                                                                                                    | Zurück Weiter                                                            |                                                                                                    |

## FAQ's die für die Mittagsbetreuung relevant sind:

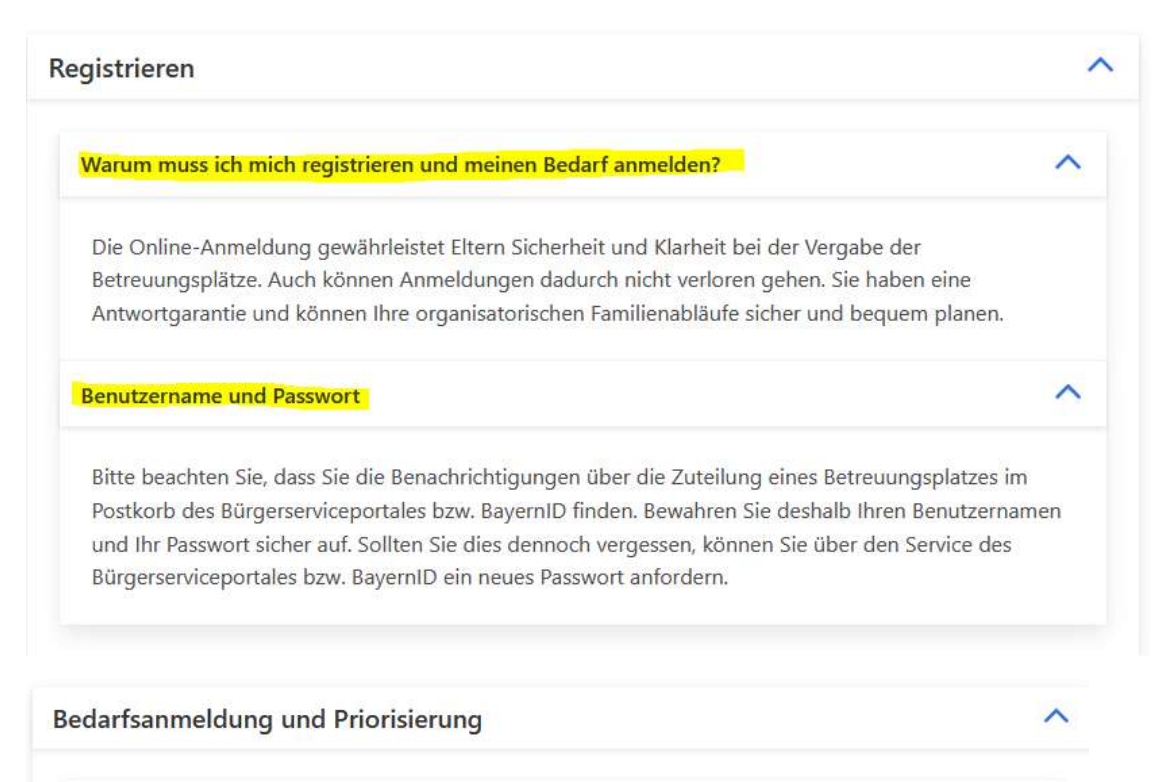

| Habe ich einen Anspruch auf eine Wunsch-Einrichtung?                                            | $\mathbf{\vee}$ |
|-------------------------------------------------------------------------------------------------|-----------------|
| In wie vielen Betreuungseinrichtungen kann ich den Bedarf für eine Kinderbetreuung<br>anmelden? | ~               |
| Ab wann hat mein Kind einen Anspruch auf einen Betreuungsplatz?                                 | ~               |
| Ab welchem Alter kann ich den Platzbedarf für mein Kind melden?                                 | ~               |
| In welchem Zeitraum kann ich meinen Bedarf für eine Kinderbetreuung anmelden?                   | ~               |
| Für welchen Zeitpunkt kann ich meinen Bedarf für die Kinderbetreuung anmelden?                  | ~               |
| Woher weiß ich, was die richtige Betreuung für mein Kind ist?                                   | ~               |
| Ist die Bedarfsanmeldung gleichzeitig eine Reservierung des Platzes?                            | ~               |

Nein. Die Bedarfsanmeldung ist keine Reservierung des Platzes. Daher ist es auch notwendig, mehrere Einrichtungen zu priorisieren. Ihre Wünsche werden bei der Platzvergabe gemäß der Vergabekriterien soweit wie möglich berücksichtigt. Ich möchte gerne die Einrichtung wechseln. Muss ich mich nochmalig über das Portal anmelden?

Wie melde ich ein Geschwisterkind an?

Für jedes Geschwisterkind ist eine separate Anmeldung erforderlich. Gemäß den Vergabekriterien wird eine Geschwisteranmeldung entsprechend berücksichtigt, um Ihnen die Familienorganisation zu erleichtern.

Mein Kind benötigt möglicherweise eine besondere inklusive Förderung in Form eines Integrationsplatzes. Wer ist hier mein Ansprechpartner?

Kann ich meine Daten nach Abschicken der Bedarfsanmeldung verändern?

Nein. Wenn Sie Ihre Bedarfsanmeldung zurückziehen wollen oder sich Ihr Wohnsitz nicht mehr in Gemeinde Wiesenfelden befindet, wenden Sie sich bitte an den Ansprechpartner der Kommune. Bitte beachten Sie, dass Sie gemäß §Art. 27 BayKiBiG dazu verpflichtet sind, Änderungen bzgl. der personenbezogenen Daten unmittelbar mitzuteilen.

Ich wohne nicht in Gemeinde Wiesenfelden. Kann ich trotzdem den Bedarf anmelden?

Sollte sich Ihr Hauptwohnsitz noch nicht in Gemeinde Wiesenfelden befinden, können Sie den Bedarf im Voraus anmelden. Ihre Vormerkung kann erst berücksichtigt werden, sobald Sie folgende Nachweise erbringen können. Als Nachweis kann beispielsweise eine Anmeldebescheinigung durch das Einwohnermeldeamt sowie ein bereits unterzeichneter Miet- oder Kaufvertrag für eine Immobilie in Gemeinde Wiesenfelden gewertet werden. Sollten Sie in einer anderen Sitzkommune gemeldet sein und trotzdem dringend einen Kita-/Hortplatz in Gemeinde Wiesenfelden benötigen, setzen Sie sich bitte mit dem Ansprechpartner der Kommune in Verbindung. Bitte beachten Sie jedoch, dass Kinder mit Wohnsitz in Gemeinde Wiesenfelden bei der Platzvergabe vorrangig berücksichtigt werden.

#### Bedarfsanmeldung für Schulkindbetreuung (Hort-/Mittags-betreuung/ Anschlussbetreuung)

#### Was muss ich bei der Bedarfsanmeldung für die Grundschulbetreuung beachten?

Bitte beachten Sie, dass aufgrund der Schuleinschreibung die Zeiträume für die Bedarfsanmeldungen, Zuteilungszeiträume sowie Benachrichtigungszeiträume von der Kita-Anmeldung abweichen können. Beachten Sie hier die Informationen auf der Homepage bzw. die Angaben in den Einrichtungsprofilen. Weiterhin achten Sie bitte auf die Öffnungszeiten unserer Mittagsbetreuung. Die Mittagsbetreuung und verlängerte Mittagsbetreuung ist an allen Schultagen der Grund- und Mittelschule Wiesenfelden geöffnet. Beginn ist nach Unterrichtsende. Die Mittagsbetreuung endet um 13.00 Uhr. Die verlängerte Mittagsbetreuung findet von Montag bis Donnerstag von 13. 00 Uhr bis 15.30 Uhr statt. Bitte hinterlegen Sie im Bereich "Betreuungszeiten" die entsprechenden Zeiten. Als Betreuungsbeginn wählen Sie bitte 11:15 aus, die Zeiten werden ggf. dem Stundenplan angepasst.

#### Was bedeutet die OGTS?

Die Offene Ganztagsschule (OGS, kurz "Offene Schule" genannt) orientiert sich im Gegensatz zur Ganztagsschule überwiegend an der klassischen Unterrichtsstruktur der Halbtagsschule und bietet nach dem Unterricht ein zusätzliches, freiwilliges Nachmittagsprogramm.

~

| gabe                                                                                                    |                                                          |
|----------------------------------------------------------------------------------------------------|----------------------------------------------------------|
| Welche Vergabekriterien gibt es?                                                                                                    | ~                                                        |
| Wer vergibt die Plätze?                                                                                                    | ^                                                        |
| Die Vergabe der Plätze erfolgt durch die Träger bzw. durch deren ausgebildete Fachl<br>Einrichtungen.                                                                                                    | kräfte in den                                            |
| Mein Kind ist noch nicht geboren. Kann ich mich trotzdem vormerken lassen?                                                                                                    | ~                                                        |
| ich wohne noch nicht in Gemeinde Wiesenfelden. Kann ich trotzdem einen Bedarf<br>anmelden?                                                                                                    | ~                                                        |
| Wird mit der zentralen Vergabe auch ein Vertrag erstellt?                                                                                                    | ^                                                        |
| Nein. Die Vertragserstellung findet nach Ihrer Bestätigung der Annahme des Platzes in<br>Einrichtung statt. Sie erhalten nach Ihrer verbindlichen Annahme des angebotenen Pla<br>entsprechende Informationen zur Vertrags-/Bescheiderstellung.                                                                                                    | n der<br>atzes                                           |
| Kann ich meine Daten nach Abschicken der Bedarfsanmeldung verändern?                                                                                                    | ^                                                        |
| Nein. Sollten Sie aus unterschiedlichen Gründen keinen Bedarf mehr zum neuen Betre<br>anmelden wollen oder sollte sich Ihr Wohnsitz nicht mehr in der Kommune befinden,<br>sich bitte an den Ansprechpartner der Kommune. Bitte beachten Sie, dass Sie gemäß<br>BayKiBiG (Mitteilungspflichten) dazu verpflichtet sind, Änderungen der personenbezo<br>unmittelbar mitzuteilen. Wenden Sie sich hierzu an den Ansprechpartner der Kommun | uungsjahr<br>wenden Sie<br>Art. 27<br>genen Daten<br>ne. |
| Kann meine Bedarfsanmeldung verloren gehen?                                                                                                    | ^                                                        |
|                                                                                                    |                                                          |

#### Benachrichtigungen

Wie geht es weiter, nachdem ich eine Anmeldebestätigung in meinem Postkorb des Bürgerserviceportales erhalten habe?

Bis wann erhalte ich eine Rückmeldung?

Warum muss ich die Annahme des Betreuungsplatzes verbindlich bestätigen?

Ist eine Bedarfsanmeldung für einen Betreuungsplatz verbindlich oder kann ich den Bedarf zurückziehen?

Eine Bedarfsanmeldung für einen Betreuungsplatz ist nicht verbindlich. Auf Wunsch können Sie Ihre Vormerkung schriftlich bei der Kommune zurückziehen. Erst mit Ihrer Bestätigung der Platzannahme und der Vertrags-/Bescheiderstellung tritt die Verbindlichkeit in Kraft. Wir bitten Sie um umgehende schriftliche Mitteilung, falls Sie keinen Bedarf mehr an einem Platz haben bzw. sich das gewünschte Aufnahmedatum verschiebt.

#### Daten

#### Was passiert mit meinen Daten? Sind diese sicher?

Die von Ihnen erfassten Daten werden im Rahmen des Kitaplatz-Bedarfsanmeldeprozesses ausschließlich im eigenen Rechenzentrum der AKDB (Anstalt für Kommunale Datenverarbeitung in Bayern) gespeichert. Dieses ist vom Bundesamt für Sicherheit in der Informationstechnik (BSI) zertifiziert worden. Nach Zuteilung eines Betreuungsplatzes werden die Daten ggf. in Kita-Verwaltungsverfahren zur Weiterbearbeitung gespeichert (gemäß den Grundsätzen der DSGVO), wofür dann die jeweilige Einrichtung (oder der Träger) verantwortlich ist. Dort erhalten Sie weitere Hinweise zum Umgang mit den Daten und deren Schutz.

#### Wann werden die Daten gelöscht?

Personenbezogene Daten werden immer dann gelöscht, wenn diese für die Erfüllung der Aufgaben nicht mehr erforderlich sind. Dabei müssen durch den Betreiber die gesetzlichen Aufbewahrungspflichten beachtet werden (Revisionssicherheit).

#### Sonstige

#### Was kostet ein Kitaplatz?

Die Höhe der Gebühren für die Einrichtung entnehmen Sie bitte den entsprechenden Internetseiten der Träger bzw. Einrichtungen.

# 4.3. Gewünschtes Aufnahmedatum

| Kitaplatz - Bedarfsanmeldung       Hallo Sabine Steinkirchner         Gewünschter Betreuungs-Zeitpunkt (verbindliche Angabe)                                                                                                    | <ul> <li>Bestätigung DV</li> <li>FAQ</li> <li>Gewünschtes</li> </ul>                                                                                                    |
|----------------------------------------------------------------------------------------------------|----------------------------------------------------------------------------------------------------|
| <ul> <li>Bitte wählen Sie den gewünschten Zeitpunkt für die Betreuung Ihres Kindes aus.</li> <li>Sie können wählen, ob Sie Ihr Kind für das kommende Betreuungsjahr anmelden möchten oder ob Sie nächstmöglich einen Betreuungsplatz möchten.</li> <li>Der reguläre Anmeldezeitraum für das kommende Betreuungsjahr ist von 15.12.2023-05.01.2024 * <ul> <li>Nachträglich für das kommende Betreuungsjahr</li> <li>Nachträglich für das aktuelle Betreuungsjahr</li> </ul> </li> <li>Nächstmöglich für das aktuelle Betreuungsjahr</li> <li>Bitte beachten Sie, dass die Vergabe nach den rechtlichen Grundlagen erfolgt.</li> </ul> Grunddaten Um Ihnen die passenden Einrichtungen und Einrichtungsarten für Ihr Kind anzeigen zu können, geben Sie bitte das Geburtsdatum des Kindes und das gewünschte Aufnahmedatum an. | Aufnahmedatum<br>Betreuungseinrichtungen<br>Auswahl<br>Kita / Einrichtungs-<br>Priorisierung<br>Elterndaten /<br>Personensorgeberechtigte(r)<br>Kindesdaten<br>Betreuungszeiten<br>Geschwisterdaten<br>Bankverbindung<br>Datenüberprüfung<br>Antrag herunterladen |
| Image: Constraint of the second system     01     Januar     2016       Image: Constraint of the second system     01     September     2024                                                                                                    |                                                                                                    |
| * Pflichtfelder<br>Abbrechen Zurück Weiter                                                                                                    |                                                                                                    |

# 4.4. Betreuungseinrichtungen Auswahl

| Kitaplatz - Bedarfsanmeldung Standorte der Kinderbetreuungseinrichtungen in Ihre Wählen Sie in diesem Schritt alle Einrichtungen aus, die in Fragsie die ausgewählten Einrichtungen dann priorisieren. Image: Standorte der Kinderbetreuungseinrichtungen aus, die in Fragsie die ausgewählten Einrichtungen dann priorisieren. Image: Standorte der Kinderbetreuungseinrichtungen aus, die in Fragsie die ausgewählten Einrichtungen dann priorisieren. Image: Standorte der Kinderbetreuungseinrichtungen aus, die in Fragsie die ausgewählten Einrichtungen dann priorisieren. Image: Standorte der Kinderbetreuungseinrichtungen aus, die in Fragsie die ausgewählten Einrichtungen dann priorisieren. Image: Standorte der Kinderbetreuungseinrichtungen aus, die in Fragsie die ausgewählten Einrichtungen dann priorisieren. Image: Standorte der Kinderbetreutstein Einrichtungen dann priorisieren. Image: Standorte der Kinderbetreutstein Einrichtungen der Kinde | Falo Sabine Steinkirchner<br>Abmelden r Kommune/Stadt e kommen. Im nächsten Schritt können 0 0 0 0 0 0 0 0 0 0 0 0 0 0 0 0 0 0 0                                                                                                    | <ul> <li>Bestätigung DV</li> <li>FAQ</li> <li>Gewünschtes<br/>Aufnahmedatum</li> <li>Betreuungseinrichtungen<br/>Auswahl</li> <li>Kita / Einrichtungs-<br/>Priorisierung</li> <li>Elterndaten /<br/>Personensorgeberechtigte(r)</li> <li>Kindesdaten</li> <li>Betreuungszeiten</li> <li>Geschwisterdaten</li> <li>Bankverbindung</li> <li>Datenüberprüfung</li> <li>Antrag herunterladen</li> </ul> |
|----------------------------------------------------------------------------------------------------|----------------------------------------------------------------------------------------------------|----------------------------------------------------------------------------------------------------|
| <ul> <li>inrichtungen *</li> <li>Mittagsbetreuung</li> <li>Grund und Mittelschule Wiesenfelden - Mittagsbetreu</li> <li>Anzahl Einrichtungen * 1/1 ausgewählt</li> <li>* Pflichtfelder</li> <li>Abbrechen</li> </ul>                                                                                                    | Aufnahme für Kinder ab 5 Jahre 5 Monate bis 12 Jahre<br>ung           Image: Constraint of the second second | 2.                                                                                                    |

# 4.5. Kita / Einrichtungs-Priorisierung (hier ist keine Auswahl möglich)

| Start > Kitaplatz                                                                                        |                                        |                                                                                                    |
|----------------------------------------------------------------------------------------------------|----------------------------------------|----------------------------------------------------------------------------------------------------|
| <ul> <li>Kitaplatz - Bedarfsanmeldung</li> <li>Wunscheinrichtungen festlegen</li> <li>Wunsch 1</li></ul> | Hallo Sabine Steinkirchner<br>Abmelden | <ul> <li>Bestätigung DV</li> <li>FAQ</li> <li>Gewünschtes<br/>Aufnahmedatum</li> <li>Betreuungseinrichtungen<br/>Auswahl</li> <li>Kita / Einrichtungs-<br/>Priorisierung</li> <li>Elterndaten /<br/>Personensorgeberechtigte(r)</li> <li>Kindesdaten</li> <li>Betreuungszeiten</li> <li>Geschwisterdaten</li> <li>Bankverbindung</li> </ul> |

# 4.6. Elterndaten / Personensorgeberechtigte(r)

(hier alle Sorgeberechtigten anlegen, bzw. bei Allein sorgeberechtigt entweder die Vorlage einer Negativbescheinigung/Sorgerechtsnachweis bestätigen oder bei der Anmeldung den anderen Elternteil/Sorgeberechtigten angeben.

| Kitaplatz - Bedarfsa                                                                                             | anmeldung                                                                                | Hallo Sabine Steinkirchner<br>Abmelden | Bestätigung DV                                                                 |
|----------------------------------------------------------------------------------------------------|------------------------------------------------------------------------------------------|----------------------------------------|--------------------------------------------------------------------------------|
| Daten der Eltern bzw. Personer                                                                                   | nsorgeberechtigten                                                                       |                                        | Gewünschtes                                                                    |
| Bitte legen Sie mindestens einen S<br><b>vier</b> Vertretern ist möglich.<br>Beachten Sie bitte, dass alle Sorge | orgeberechtigten/Elternteil/Vertreter an. Da<br>berechtigten/Eltern angelegt werden müss | as Anlegen von bis zu<br>en.           | Betreuungseinrichtungen     Auswahl     Kita / Einrichtungs-     Priorisierung |
| Vertreter/Elternteil/Sorgeberechti                                                                               | gte*r 1/4 – Sabine Steinkirchner                                                         | ^                                      | <ul> <li>Elterndaten /</li> <li>Personensorgeberechtigte(r)</li> </ul>         |
| Bezug zum Kind *                                                                                                 | Bitte auswählen                                                                          |                                        | Kindesdaten<br>Betreuungszeiten                                                |
| Familienstand *                                                                                                  | Dieses Feld ist ein Pflichtfeld<br>Bitte auswählen                                       |                                        | Geschwisterdaten<br>Bankverbindung                                             |
| Vorname *                                                                                                    | Sabine                                                                                   | ~                                      | <ul> <li>Datenüberprüfung</li> <li>Antrag herunterladen</li> </ul>             |
| Familienname *                                                                                                   | Steinkirchner                                                                            | ~                                      |                                                                                |
| + E                                                                                                    | lternteil / Personensorgeberecht                                                         | igten hinzufügen                       |                                                                                |
| Abbrechen                                                                                                    |                                                                                          | Zu                                     | weiter                                                                         |

# 4.7. Kindesdaten

|                                                                                                    | sanmeldung                                                                                                    | EAD                                          |
|----------------------------------------------------------------------------------------------------|----------------------------------------------------------------------------------------------------|----------------------------------------------|
| Daten des Kindes                                                                                                    |                                                                                                    | Gewünschtes                                  |
| Vorname*                                                                                                    |                                                                                                    | Aufnahmedatum                                |
| Familienname*                                                                                                    |                                                                                                    | Betreuungseinrichtungen<br>Auswehl           |
| Geburtsdatum Kind                                                                                                    | Of Jamiler OHC                                                                                                    | S Kite / Einrichtungs-                       |
|                                                                                                    |                                                                                                    | Priorisierung                                |
| Geburtsort *                                                                                                    |                                                                                                    | Elterndeten /<br>Personensorgeberechtigte(r) |
| Geschlecht*                                                                                                    | Bitte auswählen                                                                                                    | Kindesdaten                                  |
| Wohnt bei*                                                                                                    | Bitte auswählen                                                                                                    | Betreuungszeiten                             |
| Staats an ophörinkeit *                                                                                                 | Bine and the                                                                                                    | Geschwisterdaten                             |
| Januaryorongina                                                                                                    | Dicke auswahlen                                                                                                    | Bankretbindung                               |
| Sprache                                                                                                    | Bitte auswählen                                                                                                    | Antrag herunterladen                         |
| Bisherige Einrichtung *                                                                                                 | Bitte auswählen                                                                                                    |                                              |
|                                                                                                    |                                                                                                    |                                              |
| unmerkungen                                                                                                    | wegen korperlicher Behinderung     wegen geistiger Behinderung     wegen drohender oder seelischer Behinderung                                                                                                    |                                              |
| Anmerkungen<br>In dem Anmerkungsfeld könner                                                                             | wegen korperlicher Behinderung     wegen geistiger Behinderung     wegen drohender oder seelischer Behinderung Sie uns zusätzliche Informationen zukommen lassen (z. B. Allergien                                                                                                    |                                              |
| Anmerkungen<br>In dem Anmerkungsfeld könner<br>des Kindes, Besonderheiten). Die                                         | wegen korperlicher Behinderung     wegen geistiger Behinderung     wegen drohender oder seelischer Behinderung     sie uns zusatzliche Informationen zukommen lassen (z. B. Allergien Anmerkung derf maximal 200 Zeichen enthalten: 0/200 Zeichen                                                                                                    |                                              |
| Anmerkungen<br>In dem Anmerkungsfeld könner<br>des Kindes, Besonderheiten). Die<br>Anmerkungen                          | wegen korperlicher Behinderung     wegen geistiger Behinderung     wegen drohender oder seelischer Behinderung  Sie uns zusätzliche Informationen zukommen lassen (z. 8. Allergien Anmerkung darf maximal 200 Zeichen enthalten: 0/200 Zeichen                                                                                                    |                                              |
| Anmerkungen<br>In dem Anmerkungsfeld könner<br>des Kindes, Besonderheiten). Die<br>Anmerkungen                          | wegen korperlicher Behinderung     wegen geistiger Behinderung     wegen drohender oder seelischer Behinderung Sie uns zusstzliche Informationen zukommen lassen (z. B. Allergien Anmerkung darf maximal 200 Zeichen enthalten: 0/200 Zeichen                                                                                                    |                                              |
| Anmerkungen<br>In dem Anmerkungsfeld könner<br>des Kindes, Besonderheiten). Die<br>Anmerkungen                          | wegen korperlicher Behinderung     wegen geistiger Behinderung     wegen drohender oder seelischer Behinderung  Sie uns zusätzliche Informationen zukommen lassen (z. 9. Allergien Anmerkung darf maximal 200 Zeichen enthalten: 0/200 Zeichen  Impfberatung durchgeführt (1)                                                                                                    |                                              |
| Anmerkungen<br>In dem Anmerkungsfeld könner<br>des Kindes, Besonderheiten). Die<br>Anmerkungen                          | wegen korperlicher Behinderung     wegen geistiger Behinderung     wegen drohender oder seelischer Behinderung  Sie uns zusstzliche Informationen zukommen lassen (z. 9. Allergien Anmerkung darf maximal 200 Zeichen enthalten: 0/200 Zeichen  Impfberatung durchgeführt  Vorsorgeuntersuchung durchgeführt                                                                                 |                                              |
| Anmerkungen<br>In dem Anmerkungsfeld könner<br>des Kindes, Besonderheiten). Die<br>Anmerkungen                          | <ul> <li>wegen korperlicher Behinderung</li> <li>wegen geistiger Behinderung</li> <li>wegen drohender oder seelischer Behinderung</li> </ul> Sie uns zusätzliche Informationen zukommen lassen (z. B. Allergien Anmerkung darf maximal 200 Zeichen enthalten: 0/200 Zeichen Impfberatung durchgeführt () Vorsorgeuntersuchung durchgeführt () Schulkind                                      |                                              |
| Anmerkungen<br>In dem Anmerkungsfeld könner<br>des Kindes, Besonderheiten). Die<br>Anmerkungen<br>Schule                | <ul> <li>wegen korperlicher Behinderung</li> <li>wegen geistiger Behinderung</li> <li>wegen drohender oder seelischer Behinderung</li> </ul> Sie uns zusätzliche Informationen zukommen lassen (z. B. Allergien Anmerkung darf maximal 200 Zeichen enthalten: 0/200 Zeichen Impfberatung durchgeführt () Vorsorgeuntersuchung durchgeführt () Schulkind Grund- und Mittelschule Wiesenfelden |                                              |
| Anmerkungen<br>In dem Anmerkungsfeld könner<br>des Kindes, Besonderheiten). Die<br>Anmerkungen<br>Schule<br>Schulklasse | <ul> <li>wegen korperlicher Behinderung</li> <li>wegen geistiger Behinderung</li> <li>wegen drohender oder seelischer Behinderung</li> </ul> Sie uns zusätzliche Informationen zukommen lassen (z. 8. Allergien Anmerkung darf maximal 200 Zeichen enthalten: 0/200 Zeichen Impfberatung durchgeführt () Vorsorgeuntersuchung durchgeführt () Schulkind Grund- und Mittelschule Wiesenfelden |                                              |
| Anmerkungen<br>In dem Anmerkungsfeld könner<br>des Kindes Besonderheiten). Die<br>Anmerkungen<br>Schule<br>Schulklasse  | wegen korperlicher Behinderung wegen geistiger Behinderung wegen drohender oder seelischer Behinderung Sie uns zusätzliche Informationen zukommen lassen (z. 9. Allergien<br>Anmerkung darf maximal 200 Zeichen enthalten: 0/200 Zeichen Impfberatung durchgeführt () Schulkind Grund- und Mittelschule Wiesenfelden                                                                         |                                              |

# 4.8. Betreuungszeiten

(reguläre Mittagsbetreuung 11.15 – 13.00 Uhr 1 Tag möglich, Verlängerte Mittagsbetreuung 2 Tage Mindestbuchung)

| Kitaplatz - Bedarfsanmeldung                                                                                                    |                                                                                                    |                                       |       |               | Bestätigung DV<br>540                                                                                |  |
|----------------------------------------------------------------------------------------------------|----------------------------------------------------------------------------------------------------|---------------------------------------|-------|---------------|----------------------------------------------------------------------------------------------------|--|
| Betreuungszeiten<br>Gewünschtes Aufnahmed                                                                                                    | atum * 01                                                                                                    | September                             | 2024  |               | <ul> <li>FAQ</li> <li>Gewünschtes</li> <li>Aufnahmedatum</li> <li>Betreuungseinrichtungen</li> </ul> |  |
| Beachten Sie bitte, dass<br>Angegebene lange Buch<br>Betreuungsplatz. Wähler<br>vorschulischen Einrichtur<br>die Mindestbuchungszei<br>Die Mittagsbetreuung un<br>Mittelschule Wiesenfelde<br>13.00 Uhr. Die verlänger<br>Uhr statt. Bitte hinterlege<br>Betreuungsbeginn wählen<br>Betreuungstage * | Beachten Sie bitte, dass Ihre angegebenen Buchungszeiten eine hohe Verbindlichkeit haben.<br>Angegebene lange Buchungszeiten erhöhen <u>nicht automatisch</u> die Aussicht auf den gewünschten<br>Betreuungsplatz. Wählen Sie deshalb zwingend die Betreuungszeiten entsprechend Ihres Bedarfes. Bei<br>vorschulischen Einrichtungen muss die pädagogische Kernzeit gebucht werden. Bitte beachten Sie auch<br>die Mindestbuchungszeiten der Einrichtungen! Wichtig für alle Anmeldungen unserer Mittagsbetreuung:<br>Die Mittagsbetreuung und verlängerte Mittagsbetreuung ist an allen Schultagen der Grund- und<br>Mittelschule Wiesenfelden geöffnet. Beginn ist nach Unterrichtsende. Die Mittagsbetreuung endet um<br>13.00 Uhr. Die verlängerte Mittagsbetreuung findet von Montag bis Donnerstag von 13. 00 Uhr bis 15.30<br>Uhr statt. Bitte hinterlegen Sie im Bereich "Betreuungszeiten" die entsprechenden Zeiten. Als<br>Betreuungsbeginn wählen Sie bitte 11:15 aus, die Zeiten werden ggf. dem Stundenplan angepasst. Als<br>Betreuungsende wählen Sie bitte eine der drei Optionen 12:15 / 13:00 oder 15:30 aus. |                                       |       |               |                                                                                                    |  |
| ✓ Dienstag                                                                                                    | Von *<br>Bis *                                                                                                    | 11         15           15         30 | ð 6 T | Mittagessen   |                                                                                                    |  |
| Mittwoch                                                                                                    | Von *<br>Bis *                                                                                                    | 11         15           15         30 | d 6 1 | Mittagessen   |                                                                                                    |  |
| Donnerstag Freitag * Pflichtfelder                                                                                                    |                                                                                                    |                                       |       |               |                                                                                                    |  |
| Abbrechen                                                                                                    |                                                                                                    |                                       |       | Zurück Weiter | ~                                                                                                    |  |

### 4.9. Geschwisterdaten

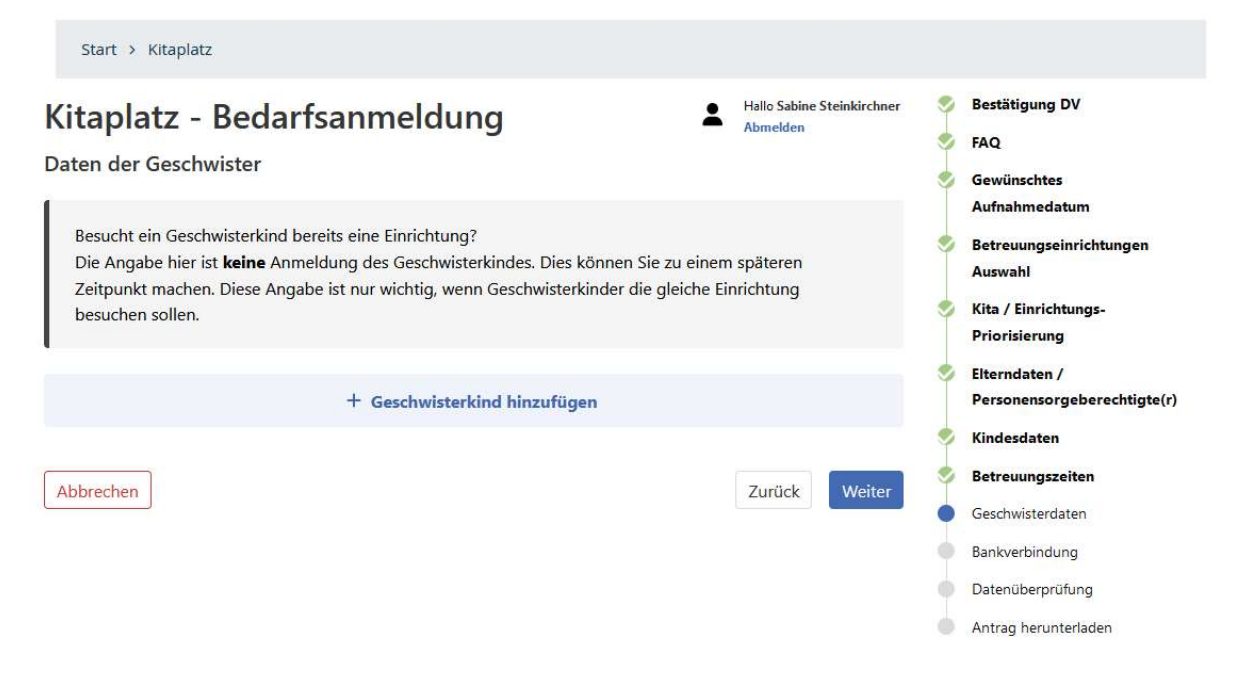

## 4.10. Bankverbindung

(kann für die Vormerkung ignoriert werden, da dies erst bei der richtigen Anmeldung über ein SEPA Mandat abgewickelt wird)

| taplatz - Bedarfs                                                                                                    | anmeldung | Hallo Sabine Steinkirchner<br>Abmelden | <ul> <li>Bestätigung DV</li> <li>FAQ</li> <li>Gewünschtes</li> </ul>                   |
|----------------------------------------------------------------------------------------------------|-----------|----------------------------------------|----------------------------------------------------------------------------------------|
| Die Eingabe der Bankverbindung ist <b>freiwillig</b> . Sie dient nur dazu, dass Sie bei der Aufnahme Ihres<br>Kindes in der Betreuungseinrichtung diese nicht erneut eingeben müssen. Es werden keine<br>Abbuchungen von ihrem Konto im Rahmen dieser Anmeldung vorgenommen. |           |                                        | Aufnahmedatum<br>Betreuungseinrichtungen<br>Auswahl<br>Kita / Einrichtungs-            |
| IBAN<br>BIC                                                                                                    |           |                                        | Priorisierung Elterndaten / Personensorgeberechtigte(r) Kindesdaten                    |
|                                                                                                    |           |                                        | 🎐 Betreuungszeiten                                                                     |
| Kontoinhaber                                                                                                    |           |                                        | 1 1 1 1 1 1 1 1 1 1 1 1 1 1 1 1 1 1 1                                                  |
| bbrechen                                                                                                    |           | Zurück Weiter                          | <ul><li>Geschwisterdaten</li><li>Bankverbindung</li></ul>                              |
| bbrechen                                                                                                    |           | Zurück Weiter                          | <ul> <li>Geschwisterdaten</li> <li>Bankverbindung</li> <li>Datenüberprüfung</li> </ul> |

# 4.11. Datenüberprüfung

(hier die eingegebenen Daten überprüfen, im unteren Teil die Richtigkeit der Angaben bestätigen und Antrag absenden.

| R       | Richtigkeit der Angaben                                                                                                    |                                                                                                    |
|---------|----------------------------------------------------------------------------------------------------|----------------------------------------------------------------------------------------------------|
|         | Ich habe die Hinweise zu meiner Anmeldung gelesen und zur Kenntnis ge                                                                                                    | nommen. *                                                                                                    |
|         | Ich willige ein / wir willigen ein, dass die angegeben Daten in Datenverarb<br>werden. Die Vorschriften des Datenschutzes werden hierbei beachtet. *                                                                                                    | eitungsanlagen gespeichert                                                                                                    |
|         | <ul> <li>Ich willige ein / wir willigen ein, dass der Träger zu Planungszwecken der Kindes die angegebenen Daten übermittelt, sowie die Zu- und Absage de Anspruch auf Aufnahme des Kindes in die Kindertageseinrichtung entsteh Bildungs- und Betreuungsvertrages zwischen den Personensorgeberechtig Einrichtung. Ich bin/Wir sind damit einverstanden, dass meine/unsere Dat für den Erhalt von Fördergeldern erforderlich ist und es zur Erfüllung des I auch an nicht priorisierte Einrichtungen weitergegeben werden. Die Richtl dabei eingehalten. *</li> </ul> | Kommune des Wohnsitzes des<br>s Betreuungsplatzes. Ein<br>t erst mit Abschluss des<br>gten und dem Träger der<br>en zur Platzvergabe - sofern es<br>Platzangebotes notwendig ist -<br>inien des Datenschutzes werden |
|         | Ich willige ein, dass alle Personensorgeberechtigten dieser Bedarfsanmeld<br>Datenschutzerklärung zustimmen. Bei Falschangabe oder Nichtzustimmur<br>Personensorgeberechtigten kann dies strafrechtlich verfolgt werden. *                                                                                                    | ung sowie der<br>ng aller                                                                                                    |
| * Pflic | flichtfelder                                                                                                    |                                                                                                    |
| Abł     | Abbrechen                                                                                                    | Zurück Antrag absenden                                                                                                    |
|         |                                                                                                    |                                                                                                    |
|         | 4.12. Antrag herunterladen                                                                                                    |                                                                                                    |
|         | Start > Kitaplatz                                                                                                    |                                                                                                    |
|         |                                                                                                    | Restitions DV                                                                                                    |

| Kitaplatz - Bedarfsanmeldung                                                                                            | 9 | Bestätigung DV                        |
|----------------------------------------------------------------------------------------------------|---|---------------------------------------|
| 5                                                                                                    | 2 | FAQ                                   |
| Ihre Anmeldung für die Kinderbetreuung ist eingegangen und gespeichert.                                                 |   | Gewünschtes<br>Aufnahmedatum          |
| Vielen Dank für Ihre erfolgreiche Bedarfsanmeldung in unseren Kinderbetreuungseinrichtungen.                            |   | Betreuungseinrichtungen               |
| Ihre Vorgangsnummer lautet: 2024-03-28-**-2                                                                             |   | Auswahl                               |
| <b>Wie geht es weiter?</b><br>Anmeldung für das kommende Kitaiahr: Es werden der Wunsch und die zur Verfügung stehenden | 9 | Kita / Einrichtungs-<br>Priorisierung |
| Kapazitäten zum Zeitpunkt des Betreuungsbeginns geprüft und nach dem Verteilzeitraum ein                                |   | Elterndaten /                         |
| Platzangebot übermittelt.                                                                                               | Ĭ | Personensorgeberechtigte(r)           |
| Nächstmöglich: Es werden die Kapazitäten der Wunscheinrichtung geprüft. Bitte beachten Sie: Es kann                     | • | Kindesdaten                           |
| Ihnen auch ein vergleichbarer und zumutbarer Platz angeboten werden.                                                    |   | Betreuungszeiten                      |
| (Siehe auch FAQs)                                                                                                    |   | Geschwisterdaten                      |
| Wir bitten Sie bis dahin von Nachfragen abzusehen.                                                                      |   | Bankverbindung                        |
| Antrag herunterladen (116.9 kB)                                                                                         |   | Datenüberprüfung                      |
|                                                                                                    |   | Antrag herunterladen                  |
| ♣• Weiteres Kind anmelden                                                                                               |   |                                       |
|                                                                                                    |   |                                       |
| Beenden                                                                                                    |   |                                       |

Der Antrag kann für die eigenen Unterlagen heruntergeladen werden. Anschließend entweder weiteres Kind anmelden oder das Programm "Beenden"